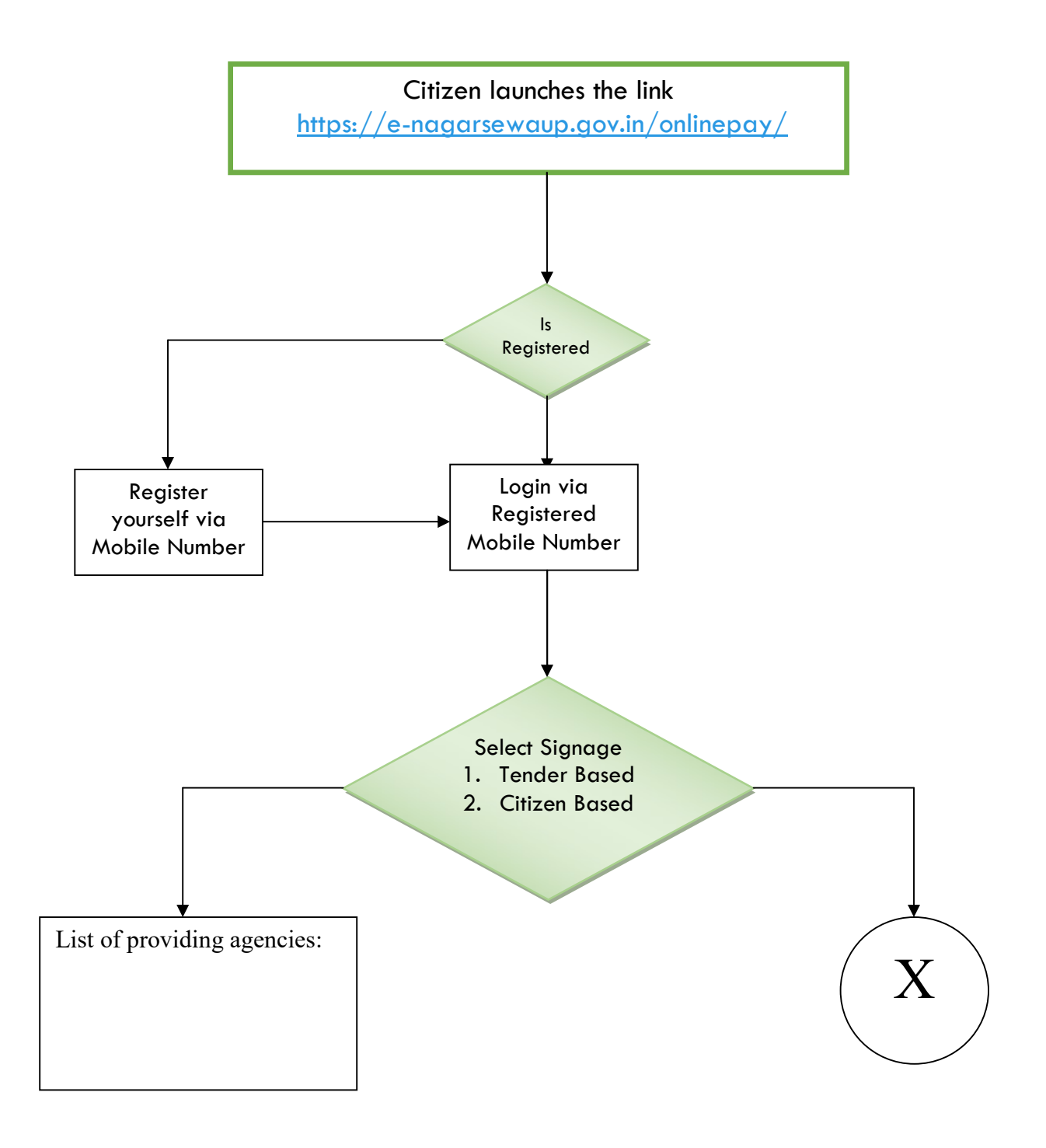

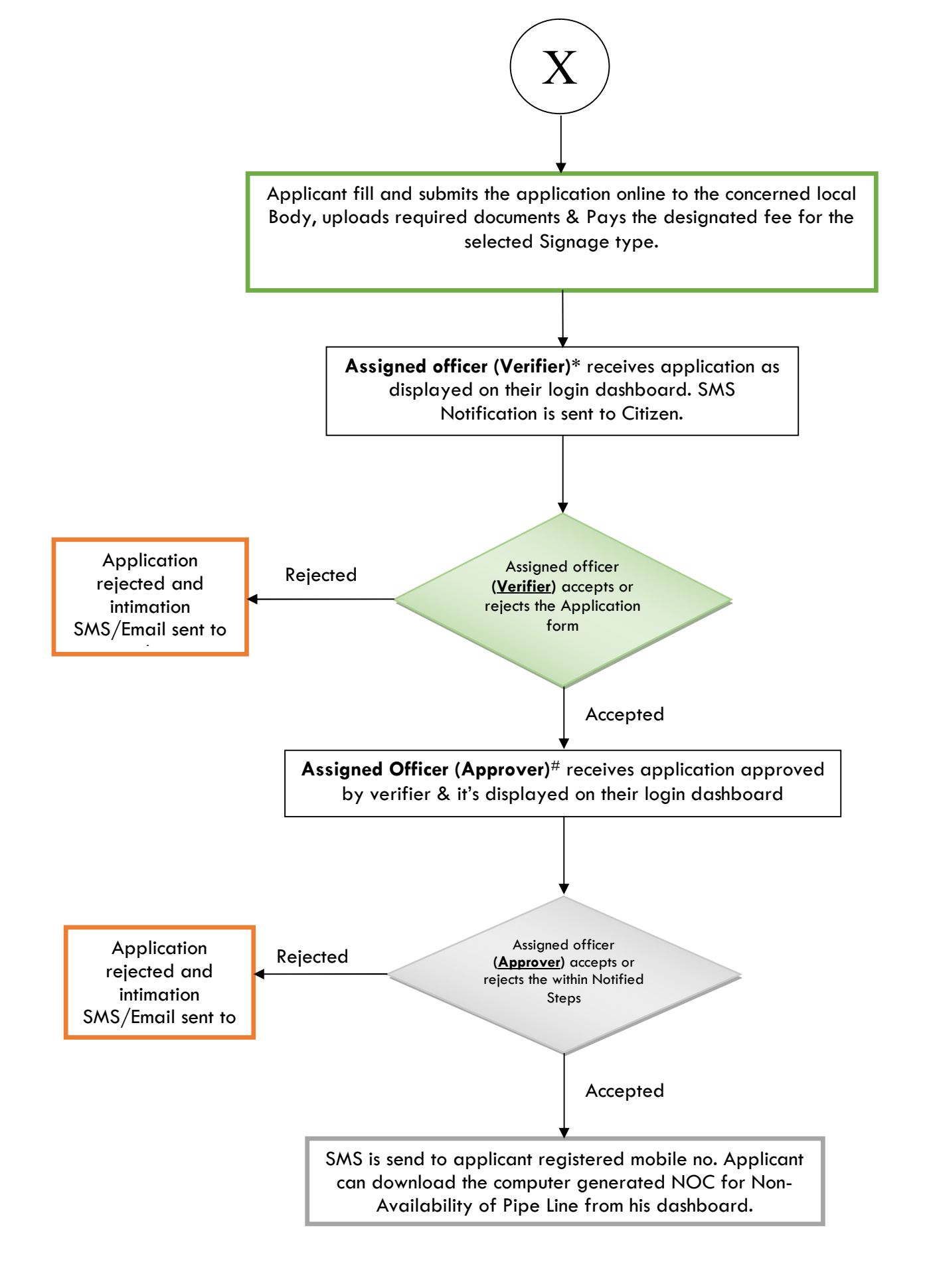

 $\ast$  indicates assigned officer by Municipal Commissioner/ EO / Zonal Officer # indicates assigned officer by Municipal Commissioner/ EO / Zonal Officer